## **Outlook 2016 Training in Hoonuit**

1) From the Start Page of My EPISD, click the hoonuit link.

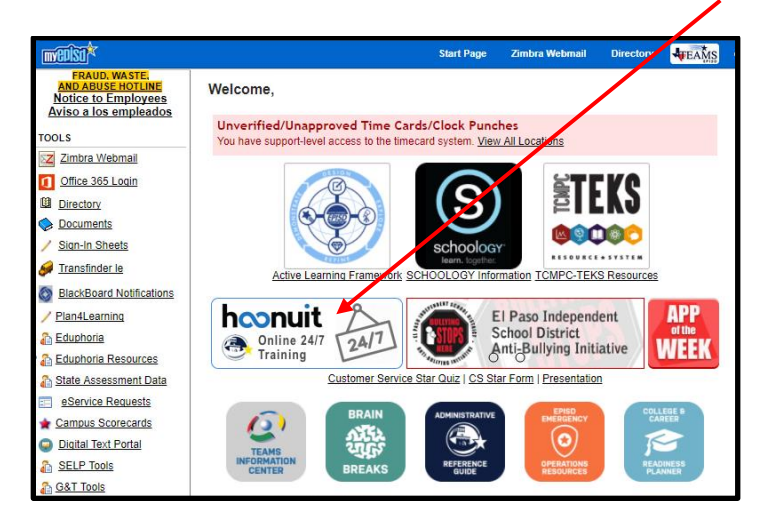

2) Login with your My EPISD Username and Password.

| EL PASO<br>INDEPENDENT<br>SCHOOL DISTRICT                               |     |
|-------------------------------------------------------------------------|-----|
| Please enter your login information below to access the Hoonult system: | 8   |
| Username:                                                               | 0 0 |
| Password:                                                               |     |
| Log in                                                                  |     |

3) From the home page of hoonuit select El Paso Training & Resources.

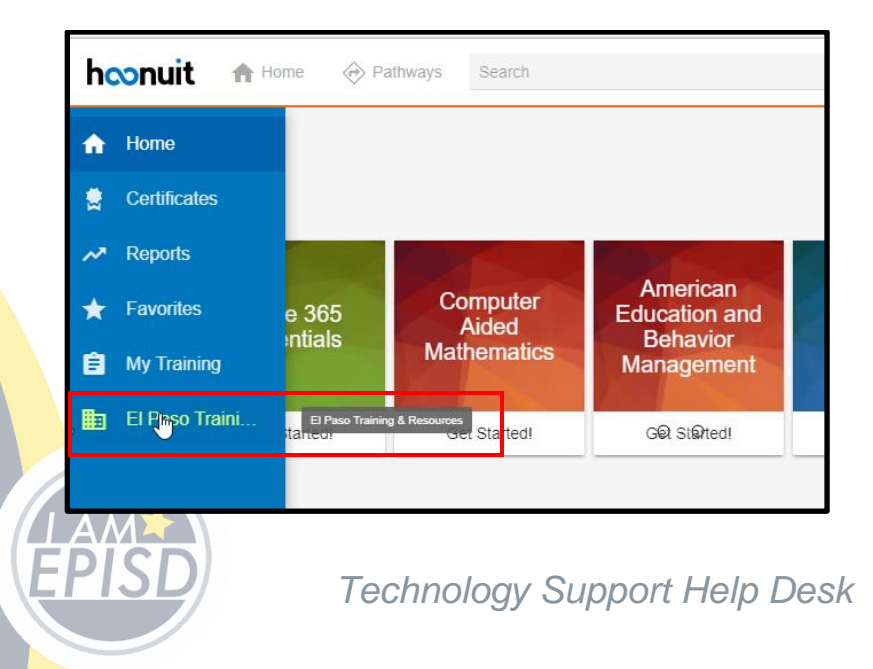

1

4) There are two options, one for PC and a second option for Mac. Click the appropriate link to proceed with the training module.

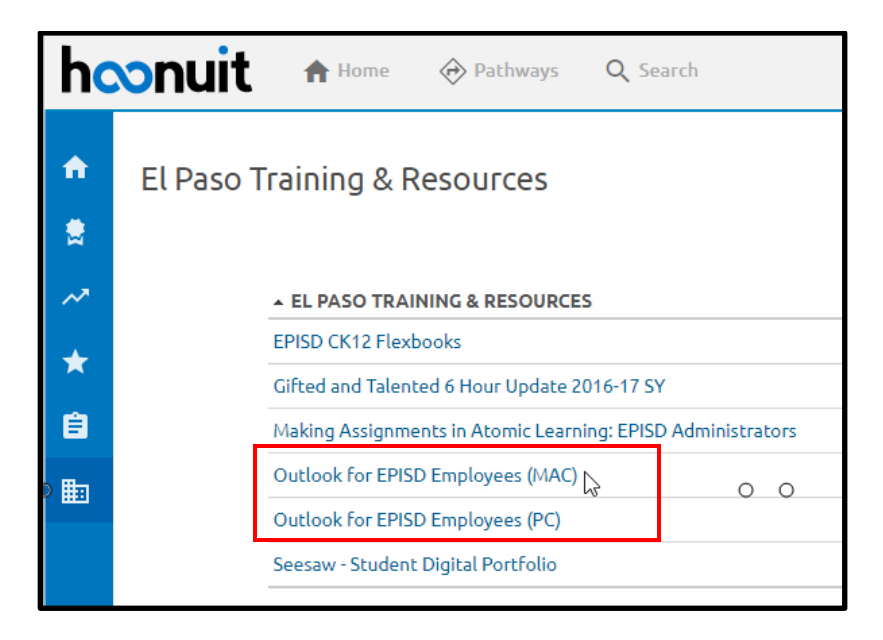

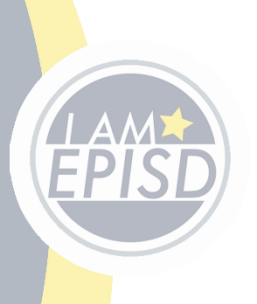

Technology Support Help Desk

2